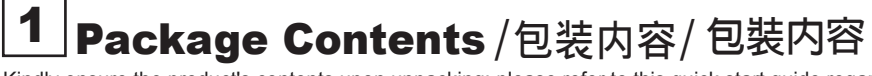

Kindly ensure the product's contents upon unpacking; please refer to this quick start guide regarding the product's specifications and important notices.

打开包装确认产品包装内容,并请详细阅读此手册,认识产品规格特性与注意事项。 打開包裝確認產品包裝内容,並請詳細閱讀此手冊,認識產品規格特性與注意事項

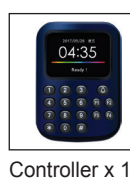

base x1

主机/底座

主機/底座

(A)

0

0

0

(C)

(B)

(E)

(D)

0

0

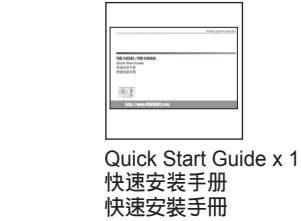

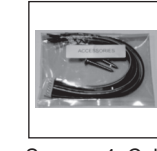

Screw x 4 Cable x 1 Hex Key Wrench x 1 六角扳手/螺丝/传输线 六角扳手/螺絲/傳輸線

Scale:mm

## 2 Physical Dimension /外观尺寸/外觀尺寸

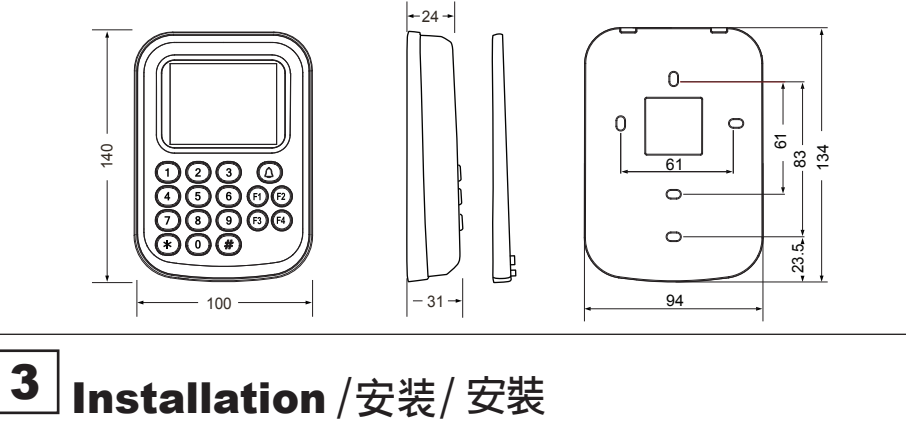

- Kindly refer to the "4 wiring connections" for the NODE ID settings before the hardware installation. • Do not over tighten the back base screws during installation to
- prevent distortion (A). Mount the back base onto the wall or other desired location. (B). Connect the wires in accordance with the wiring instruction below.
  - (C). Make sure the back base and the controller upper cover guides are aligned. (D). Install the controller upper cover to the back base. (E). Fasten the screw onto the bottom of the controller.
- ●安装主机底座时,请勿用力过大以避免造成弯曲变形。 (A). 将安装底座固定在墙上或其他位置 (B). 依照接线说明将线接上,并将各接线端子插上。 (C) 主机上方对准底座卡榫。
  - (D). 将主机往底座方向密合。
  - (E). 将螺丝由下方底部密合锁上。
- •安裝前請先參考 "④接線" 設定主機NODE ID號。
- 安裝主機底座時,請勿用力過大以避免造成彎曲變形
- (A). 將安裝底座固定在牆上或其他位置
- (B). 依照接線說明將線接上,並將各接線端子插上 (C). 主機上方對準底座卡榫
- (D). 將主機往底座方向密合
- (E). 將螺絲由下方底部密合鎖上。

#### 4 Wiring Connections / 接线/ 接線

The position of the components varies according to the controller's model. Kindly take note of the components during setup

# 零件位置依照机型而有所不同,请依实际零件编号做识别。

零件位置依照機型而有所不同,請依實際零件編號做識別

•Communication / 通讯接线方式/ 通訊接線方式

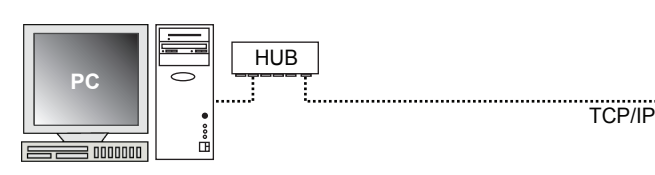

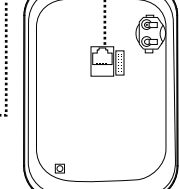

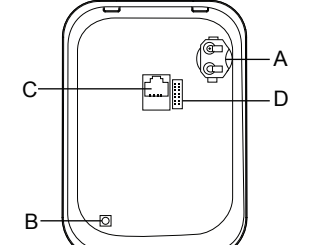

- Battery / 电池/ 電池 А
- В Case Sensor/防拆除Sensor/防拆除Sensor

С RJ-45 Connector /RJ-45网络接头/ RJ-45網路接頭

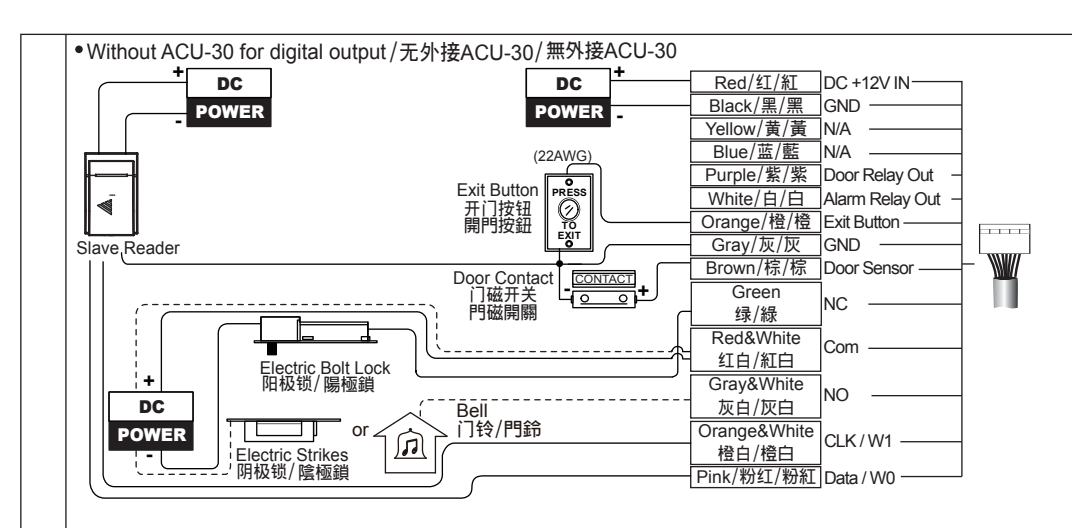

•With ACU-30 for digital output /外接ACU-30/外接ACU-30

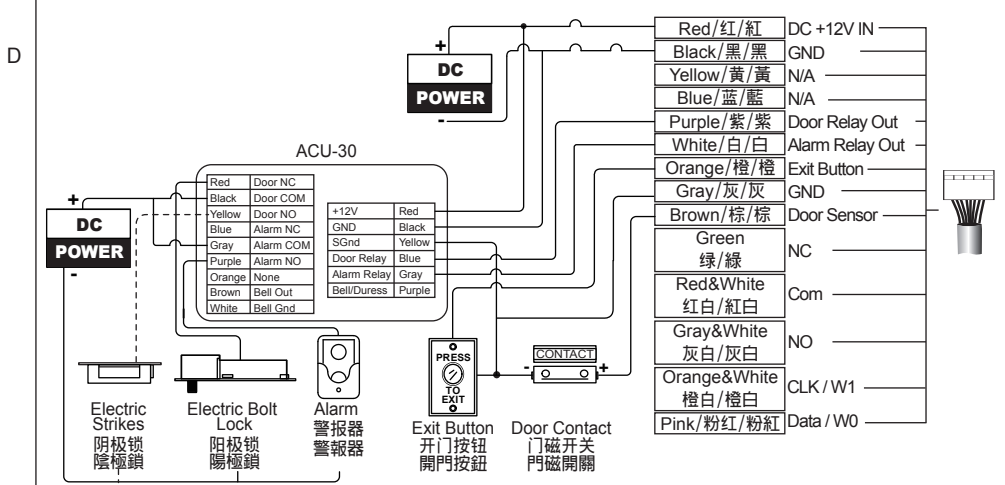

Kindly use ACU-30 for digital output.

For connection with a terminal that releases door upon open circuit; for example: Electric Bolt Lock, please connect common contact and NC (normally closed) contact.

For connection with a terminal that releases door upon closed circuit; for example: Electric Strikes, kindly connect common contact and NO (normally open) contact.

- Note: 1. The relay's maximum rated power is DC 12V / 2A or DC 24V / 1A. If you are to connect a terminal with alternating current, make sure to transfer a relay with higher power output. 2.To enhance security, kindly install the controller and the ACU-30 separately in different locations.

### 请搭配 ACU-30 使用

使用断电开门电锁,如阳极电锁,请接 COM 点及 NC 点。

使用通电开门电锁,如阴极电锁,请接 COM 点及 NO 点。 注意: 1.RELAY最大承载电力请勿超过 DC 12V / 2A 或 DC 24V / 1A,如控制点设备为交流电源,请另行转换 大功率电驿(继电器)

2.为提高门禁的安全性,安装主机时须与ACU-30分开安装在不同的位置。

### 請搭配 ACU-30 使用

使用斷電開門電鎖,如陽極電鎖,請接 COM 點及 NC 點 使用通電開門電鎖,如陰極電鎖,請接 COM 點及 NO 點

注意:1.RELAY最大承載電力請勿超過 DC 12V / 2A 或 DC 24V / 1A,如控制點設備為交流電源,請另行轉換 大功率電驛(繼電器)

2.為提高門禁的安全性,安裝主機時須與ACU-30分開安裝在不同的位置。

### Important Notice:

Please provide a separate power supply for each controller. A long transmission distance could cause power degradation.

\*If the controller is installed upon metallic object, add proper thickly plastic separator on back of controller for isolation and avoid interference.

\*The distance between two controller should be over 30cm to prevent radio frequency interference from each other.

- 注志事政 \*主机请使用独立电源,以避免因传输距离的电流衰减而影响主机正常运作。 \*主机感应距离容易受到金属等物质的影响,安装位置如为金属材质,建议在主机背部加装适当厚度的隔离垫片。 \*2个主机如果距离太近将会互相干扰而影响感应距离甚至无法感应,建议2个主机之间的距离最少30公分以上。 注意事項
- 7-2機請使用獨立電源,以避免因傳輸距離的電流衰減而影響主機正常運作。 \*主機請使用獨立電源,以避免因傳輸距離的電流衰減而影響主機正常運作。 \*主機感應距離容易受到金屬等物質的影響,安裝位置如為金屬材質,建議在主機背部加裝適當厚度的隔離墊片 \*2個主機如果距離太近將會互相干擾而影響感應距離甚至無法感應,建議2個主機之間的距離最少30公分以上

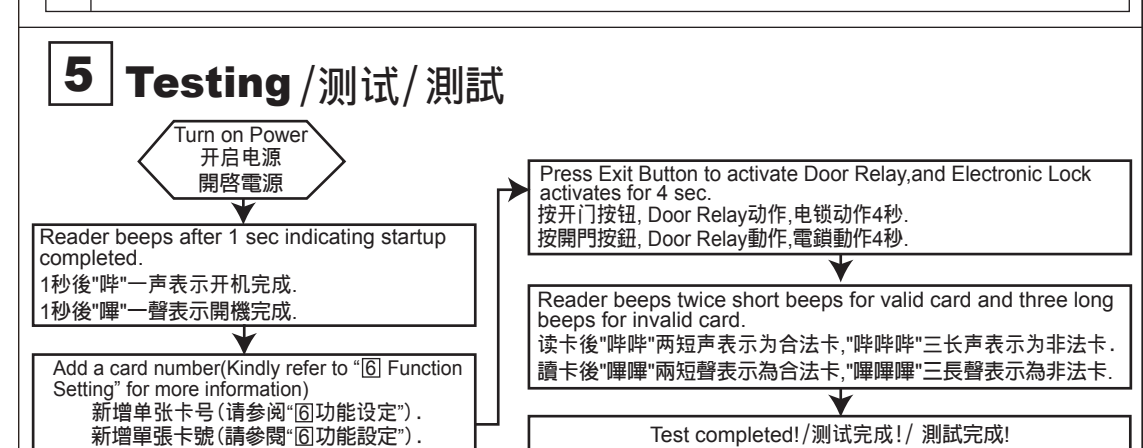

# IINNIIRE HUNDURE TECHNOLOGY CO.. LTD.

### **STANDALONE ACCESS CONTROLLER** HAC-100 SERIES

**Quick Start Guide** 

快速安装手册 快速安裝手冊 Ver. 1.0

One Year Limited Warranty / 产品保固证明书 / 產品保固證明書

We warrants this product against defect in material or workmanship for 1 year from the date of purchase. If such a defect is discovered within this warranty limitation contact your direct vendor for repair or replacement of your unit.

When returning the product, you must ship the product in its original packaging or packaging that gives an equal degree of protection. This warranty becomes invalid if This warranty does not cover cosmetic damage or damage due to acts of God, accident, misuse, abuse, negligence or modification of any part of the product. This

warranty does not cover damage due to improper operation or maintenance, connection to improper equipment, or attempted repair by anyone other than We. In no event shall We liability exceed the price paid for the product from direct, indirect, special, incidental, or consequential, damages resulting from the use of the product the product, its accompanying software, or it's documentation. We makes no warranty or representation expressed, implied, or statutory, with respect to its products, contents of use of this documentation and all accompanying software, and specially disclaims/its qualit, performance, merchantability or fitness for any particular purpose. We reserves the right to revise or update its product, software or documentation without obligation to notify any individual or entity.

我们保固此产品於购买日起一年之内因为材料上或是生产制造中所产生的缺陷,所造成的外观上,或是功能上的缺陷及故障问题。若是您在此保固期限之内发现此类 问题。请联络本公司的服务人员,退回此产品,我们将替您免费维修或是更换产品。 当您退回此产品时,请依照原始的包装方式包装此产品,或是给予同等级的包装保护:若是我们收到此产品时,产品上没有出厂时的序号标签,或是产品已经拆开或与出厂时有任何不 同,这个保固将变得无效。 此保固不包含天然的,以及人为的破坏或改变 、或是意外事故、不正常操作、误用、滥用等外在因素所造成的损坏。 此保固不包含不当的操作或保养,不当的连结至其他设备,或是由本公司以外的人员企图像更此产品。 起因於使用这种产品,在由侵、特别、次要因素,或者随之发生,造成伴随着软件本或其它文档的损害,本公司的责任在任何情况下都不得超过这产品的售价。 关於产品的软件和文档编制的全部内容,本公司并没有表示保证或法定它的性能、畅销性、或者适用於任何特别的目的。 本公司保留权利修正或者不断改进它的产品,软件或者文档编制无义务通知任何个人或者购买者。

我們保固此產品於購買日起一年之内因為材料上或是生產製造中所產生的缺陷,所造成的外觀上,或是功能上的缺陷及故障問題。若是您在此保固期限之内發現此類 問題,請聯絡本公司的服務人員,退回此產品,我們將替您受費維修或是更換產品。 當您退回此產品時,請依照原始的包裝方式包裝此產品,或是給予同等級的包裝保護:若是我們收到此產品時,產品上沒有出廠時的序號標籤,或是產品已經拆開或與出廠時有任何不 同,這個保固將變得無效 同,這個保國將變得無效。 此保國不包含天然的,以及人為的破壞或改變,或是意外事故、不正常操作、誤用、濫用等外在因素所造成的損壞。 此保國不包含不當的操作或保養,不當的連結至其他設備,或是由本公司以外的人員企圖修復此產品。 起因於使用這種產品,在間接、特別、次要因素,或素簡之發生,造成伴隨著軟件或其它文檔的損害,本公司的責任在任何情況下都不得超過這產品的售價。 解於產品的對件和文檔編制的全部內容,本公司並沒有差不保證或注定它的性能、總創性、或者適用於任何特別的目的。 本公司保留權利修正或者不斷改進它的產品,軟件或者文檔編製無義務通知任何個人或者購買者。

| Model / 型号 / 型號 | Serial no. / 序号 / 序號 | Date of Purchase / 购买日期 / 購買日期 | Reseller stamp / 经销商 / 經銷商 |
|-----------------|----------------------|--------------------------------|----------------------------|
|                 |                      |                                |                            |
|                 |                      |                                |                            |
|                 |                      |                                |                            |

www.hundure.com

Warranty will be valid only after filling out this form and stamped or signed by reseller 此保固书必须填妥各项内容,并且盖有经销商印鉴始为有效.

此保固書必須填妥各項内容,並且蓋有經銷商印鑑始為有效

HAC-100-QMA-20170502 610.0100.0710.10000

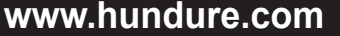

# 6 Function Settings/功能设定/功能設定 •LCD Display/LCD 画面说明/LCD 畫面說明

| Date /        | 日期/  | 日期⊀ | 2010/05/05 |
|---------------|------|-----|------------|
| Time /        | 时间 / | 時間∢ | - 09 : 37  |
| Work Status / | 班别 / | 班別∢ | - DUTY ON  |
|               |      |     |            |
|               |      |     |            |

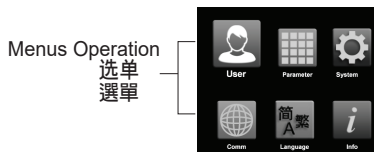

- F1 and F2 are for up and down selection. Function key \* signifies Exit Function key #signifies OK 选择键F1:向上,F2:向下,\*:离开 #: 确定. 選擇鍵F1:向上,F2:向下,\*:離開 #: 確定.

MASTER Default=30191000 / MASTER出厂值为30191000 / MASTER出廠值為30191000

| Function / 功能 / 功能                                                                                                    | Steps                                                                                                    | 操作方法                                                                                                    | 操作方法                                                                                                    |
|----------------------------------------------------------------------------------------------------|----------------------------------------------------------------------------------------------------|----------------------------------------------------------------------------------------------------|----------------------------------------------------------------------------------------------------|
| Oser / 设用省 / 设用省<br>Add card<br>新增卡号<br>新增卡號                                                                            | Add A Card (Add a Single Card)<br>[MASTER]# [User] #[Add Card]#[Add A Card]#[Unrestricted]#[CardNo =]#<br>Completed<br>[MASTER]# [User] #[Add Card]#[Add A Card ]#[Restricted]#[Select Time Sch]#<br>[Card No =]#[ Password=]# Completed<br>Input time schedule number.<br>There are 255 time schedules (1-256). Kindly refer to the Parameter for more information<br>of Time Zone and Time Schedule.<br>If do not need password, press function key # to skip this step.                                                                                                    | 新增单张卡号<br>[MASTER]#/使用者]#[新增卡号]#[新增单张卡号]#[不管制]#<br>[输入/感应卡号 #完成<br>[MASTER]#/使用者]#[新增卡号]#[新增单张卡号]#[管制]#<br>[输入星期表编号]#[输入]感应卡号 #[输入密码]#完成<br>时段有1-256组,需至参数设定,参考星期表设定方式<br>不输入密码请直接按#即可                                             | 新增單張卡號<br>[MASTER]# 使用者]#[新增卡號]#[新增單張卡號]#[不管制]#<br>[輸入/感應卡號#完成<br>[MASTER]# 使用者 #[新增卡號]#[新增單張卡號]#[管制]#<br>[輸入星期表編號#[輸入/感應卡號]#[輸入密碼 #完成<br>時段有1-256組,需至參數設定;參考星期表設定方式<br>不輸入密碼請直接按#即可                                              |
|                                                                                                    | Successive Addition of Card No.<br>[MASTER]# [User]#[Add Card ] # [ Successive ] # [ Unrestricted ] # [ Card No =] #<br>[ Amount =]# Completed<br>[MASTER]# [User] #[Add Card]#[Successive]#[ Restricted]#[Time Sch =]#<br>[ Password = 0. No Password; 1. Password ]#[ Card No =]#[ Amount =]#Completed<br>Input 1 If password is necessary, the last four digits of card number will be password<br>automatic.lf password is not necessary, please input 0.                                                                                                    | 新增连续卡号<br>[MASTER]#/使用者 # 新增卡号 #[新增连续卡号]#[不管制]#<br>[输入/感应卡号 #[输入笔数]#完成<br>[MASTER]#/使用者 #[新增卡号 #]新增连续卡号 #[管制]#<br>[输入星期表编号 # [选择密码 0.不需密码; 1.需要密码]# [输人/感应卡号]<br># [输人笔数]#完成<br>如需密码时,系统自动以卡号後4码为密码,不需要密码请输入0.否                    | 新增連續卡號<br>[MASTER]#/使用者]# 新增卡號]# 新增連續卡號]#[不管制]#<br>[輸入/感應卡號#[輸入筆數]#完成<br>[MASTER]#/使用者 # 新增卡號 # 新增連續卡號]#[管制]#<br>[輸入星期表編號]#[選擇密碼 0.不需密碼; 1.需要密碼]#<br>[輸入/感應卡號#[輸入筆數]#完成<br>如需密碼時,系統自動以卡號後4碼為密碼,不需要密碼請輸入0.否                        |
|                                                                                                    | Del A Card (Del a Single Card)<br>[MASTER]#[User]#[ Del Card]#[ Del A Card]#[ Card No =]# Completed                                                                                                    | 删除单张卡号<br>[MASTER]#[使用者]#[删除卡号]#[删除单张卡号]#[输人/感应卡号]#完成                                                                                                    | 刪除單張卡號<br>[MASTER]#[使用者]#[刪除卡號]#[刪除單張卡號]#[輸入/感應卡號]#完成                                                                                                    |
| Delete card<br>删除卡号<br>删除卡蹄                                                                                             | Del All Cards<br>[MASTER]#[User]#[ Del Card]#[ Del All Cards]#[1.YES]# Completed                                                                                                    | 删除所有卡号<br>[MASTER]#[使用者]#[删除卡号]#[删除所有卡号]#[1.是]#完成                                                                                                    | 刪除所有卡號<br>[MASTER]#[使用者]#[刪除卡號]#[刪除所有卡號]#[1.是]#完成                                                                                                    |
| אפיר אויש                                                                                                    | Successive Deletion of Card Numbers<br>[MASTER]#[User]#[ Del Card]# [Del Successive]# [Index No=]#[Amount=]#<br>Completed                                                                                                    | 删除连续卡号<br>[MASTER]#[使用者]#[删除卡号]# [删除连续卡号]# [输人/感应卡号]<br># [输人笔数]#完成                                                                                                    | 刪除連續卡號<br>[MASTER]#[使用者]#[刪除卡號]# [刪除連續卡號]# [輸入/感應卡號]<br># [輸入筆數]#完成                                                                                                    |
| Change Schedule<br>卡号时段异动<br>卡號時段異動                                                                                     | [MASTER]#[ User]#[ Change Sch]# [Card No =]# [Input new Time Schedule]#<br>[Card No =]Continue<br>Screen will display original time schedule. Please input new time schedule<br>Continue to change other cards' time schedule. Or wait for time out and return to<br>ready status.<br>If the card has more then one time schedules, all the time schedules will display in turn.<br>Please modify it one by one. If will not modify the time schedule, please just input same<br>time schedule no.<br>System will return to upper status after set all time schedules completed. | [MASTER]#/使用者]#[卡号时段异动]# [输人/感应卡号]# [输人新星期表<br>]# [回到输入卡号]继续<br>画面显示该卡号之原星期表, 请输入新星期表即可。<br>可继续更改其他卡片时段或等待time out离开。<br>多组时段请继续更动,如不需更动时段请再次输人原时段即可,直到<br>该卡片所有时段设定完成之後,才会跳回上层。                                                   | [MASTER]#(使用者)#[卡號時段異動]# [輸入/感應卡號]# [輸入新<br>星期表 # [回到輸入卡號]繼續<br>畫面顯示該卡號之原星期表,請輸入新星期表即可。<br>可繼續更及其他卡片時段或等待time out離開。<br>多組時段請繼續更動,如不需更動時段請再次輸入原時段即可,直到該<br>卡片所有時段設定完成之後,才會跳回上層。                                                   |
| Set Master Card/Code (Default=30191000)<br>设定管理母卡(出厂值=30191000)<br>設定管理母卡(出廠值=30191000)                                 | [MASTER]#[ User]#[ Set Master]# [Card No =]# Completed                                                                                                    | [MASTER]#[使用者]#[设定管理母卡]# [输人/感应卡号]#完成                                                                                                    | [MASTER]#[使用者]#[設定管理母卡]# [輸入/感應卡號]#完成                                                                                                    |
| Set Disarm Card/Code (Default=0000)<br>设定解除卡号(出厂值=0000)<br>設定解除卡號(出廠值=0000)                                             | [MASTER]#[ User]#[ Set Disarm]# [Card No =]# Completed Screen will display original disarm card/code. Please just input new disarm card/code.                                                                                                    | [MASTER]#/使用者]#[设定解除卡号]# [输入/感应卡号]#完成<br>▲面显示原解除卡号,请输入新数值即可。                                                                                                    | [MASTER]#(使用者)#[設定解除卡號]# [輸入/感應卡號]#完成<br>畫面顯示原解除卡號,請輸入新數值即可。                                                                                                    |
| Set Duress Card/Code (Default=1190)<br>设定胁迫卡号 (出厂值=1190)<br>設定脅迫卡號 (出廠値=1190)                                           | [MASTER]#[ User]#[ Set Duress]# [Card No =]# Completed<br>Screen will display original duress card/code. Please just input new duress card/code.                                                                                                    | [MASTER]#/使用者]#[设定胁迫卡号]# [输人/感应卡号]#完成<br>▲画面显示原胁迫卡号,请输入新数值即可。                                                                                                    | [MASTER]#(使用者)#[設定脅迫卡號)# [輸入/感應卡號]#完成<br>畫面顯示原脅迫卡號,請輸入新數值即可。                                                                                                    |
| Parameter / 参数设定 / 參數設定                                                                                                 |                                                                                                    |                                                                                                    |                                                                                                    |
| Set Timezone Schedule<br>星期表<br>星期表                                                                                     | [MASTER#[Parameter]#[Timezone Sch]# [Time Sch 1-256]# [Mon~Holi]#[Timezone 0~7]<br>#Completed<br>Time zone (Mon~Holi) is FFFFFFF signifies not use.<br>Input Timezone No.<br>Press F1 or F2 to select the weekday and enter the time zone no.<br>Press #, you may modify the time zone.<br>Input time range.<br>For example: Input 09001800 which means 9AM to 6PM.                                                                                                    | [MASTER# 参数设定 # 星期表 # [输入星期表1-256]# [周一~假日]#<br>[输入0-7组时间]# 完成<br>周一到假日之时间表为FFFFFFF为不使用。<br>★按F1/F2选择,并按#设定时间。<br>▶范例:输入时间为09001800(即早上九点到晚上六点)                                                                                    | [MASTER]#/參數設定 # 星期表]# (輸入星期表1-256]# [週一~假日]#<br>[輸入0-7組時間 # 完成<br>過一到限己之時間表為FFFFFFF為不使用。<br>按F1/F2選擇,並按#設定時間。<br>並例:輸入時間為09001800(即早上九點到晚上六點)                                                                                    |
| Set Conditional Unlock Door Time<br>持续开门时段<br>持續開門時段                                                                    | [MASTER]#[Parameter]#[Conditional]# [NEW=]#Completed<br>Select unlock time schedule from 1-256 sets time schedules.<br>The door will remain open until the allotted time.<br>Please set timezone and time schedule first.                                                                                                    | [MASTER]#[参数设定]#[持续开门时段]# [设定时间]#完成<br>可从1-256组时段里选择作为持续开门时段,该时段会持续到设定的<br>时间才关闭<br>▶请先将星期表设定完成                                                                                                    | [MASTER]州參數設定 州持續開門時段 # [設定時間 #完成<br>可從1-256組時段裡選擇作為持續開門時段,該時段會持續到設定的<br>時間才關閉<br>▶請先將星期表設定完成                                                                                                    |
| Door Relay (Default=004.Sec)<br>开门时间(出厂值=004.Sec)<br>開門時間(出廠值=004.Sec)                                                  | [MASTER]#[Parameter]#[Door Relay]# [NEW=]#Completed<br>Default time is 4 seconds. Screen will show 4.0 seconds.Range is 0.1-600 Seconds.<br>(It is advisable to keep moderate time duration, not too long or too short.)                                                                                                    | [MASTER]#/参数设定]#/开门时间]# [输人秒数]#完成<br>▲画面显示4.0 Sec为预设时间4秒钟,时间范围为0.1~600秒<br>(建议开门时间勿过短或过长)                                                                                                    | [MASTER]#(參數設定)#(開門時間)# [輸入秒數]#完成<br>▲畫面顯示4.0 Sec為預設時間4秒鐘,時間範圍為0.1~600秒<br>(建議開門時間勿過短或過長)                                                                                                    |
| Alarm Relay (Default=Latch)<br>警报时间(出厂值=Latch)<br>警報時間(出廠値=Latch)                                                       | [MASTER]#[Parameter]#[Alarm Relay]# [NEW=]#Completed<br>Press F1 or F2 to Select relay mode.<br>Latch Mode: It will not return to original position until disarm card/code has been entered.<br>range is 0.1 ~ 600 seconds. (If parameter sets to 0 or greater than 600 seconds,<br>the parameter is ineffective).<br>Toggle Mode: It will change the relay condition after ever time being activated.<br>For example, relay on become to relay off.<br>Pulse Mode: it will return to original position within the time you set.                                                 | [MASTER]#/参数设定]# 警报时间]# [输入秒数]#完成<br>如欲变更Latch / Toggle / Pulse模式请使用F1/F2选择<br>▲Latch模式则动作後需输入解除码才能解除该动作。<br>Toggle模式则反向动作一次即改变目前状态,如开变关,或关变开。<br>Pulse模式则动作後会依"指定"时间恢复,故在模式下只能输入时间,<br>时间范围为0.1~600秒。(若设定为0或大於600秒时,则该时间设定<br>无效) | [MASTER]#[參數設定]#[警報時間]# [輸入秒數]#完成<br>如欲變更Latch / Toggle / Pulse模式請使用F1/F2選擇<br>Latch模式則動作後需輸入解除碼才能解除該動作。<br>Toggle模式則動作後需輸入解除碼才能解於該加開變關。或關變開。<br>Pulse模式則動作後會依"指定"時間恢復,故在模式下只能輸入時間,<br>時間範圍為0.1~600秒。(若設定為0或大於600秒時,則該時間<br>設定無效) |
| Door Sensor (Default=0)<br>门磁侦测 (出厂值=0)<br>門磁偵測 (出廠值=0)                                                                 | [MASTER]#[Parameter]#[Door Sensor]# [NEW=]#Completed<br>Default is 0 second which signifies deactivates function.<br>Sensor detection time may be set from 1~600 seconds. (If parameter value is greater<br>than 600 seconds, the parameter is ineffective).                                                                                                    | [MASTER]#[参数设定]#[门磁侦测]# [输入秒数]#完成<br>画面显示000 Sec为预设时间,表示侦测功能关闭。<br>】若有使用可更改的侦测时间为1~600秒。(若设定为0表示功能关闭,若<br>设定值大於600秒时,则该设定无效)。                                                                                                    | [MASTER]#[參數設定]#[門磁偵測]# [輸入秒數]#完成<br>畫面顯示000 Sec為預設時間,表示偵測功能關閉。<br>▶若有使用可更改的偵測時間為1~600秒。(若設定為0表示功能關閉,<br>若設定値大於600秒時,則該設定無效)。                                                                                                    |
| System / 糸统设定 / 糸統設定<br>Set Date<br>设定日期                                                                                | [MASTER]#[System]#[Date]#[NEW=]#Completed<br>Date format is yy:mm:dd;w (yy stands for year 00~99, mm stands for month 01~12,                                                                                                    | [MASTER]#[系统设定]#[设定日期]# [输人日期]#完成<br>▶格式为yy:mmudd:w (yy:年输人00~99,mm:月输人01~12,dd:日输人                                                                                                    | [MASTER]#[系統設定]#[設定日期]# [輸入日期]#完成<br>▲格式為yy:mm:id:w (yy:年輸入00~99,mm:月輸入01~12,dd:日輸入                                                                                                    |
| 設定日期<br>Set Time                                                                                                    | dd stands for date 01-31 and w stands for week 1-7)<br>For example:110518-3 signifies May 18, 2011, Wednesday                                                                                                    | 01~31, w:星期输入1~7)<br>▶范例:输入新日期为110518-3 (表示西元2011年5月18日星期三)                                                                                                    | 01~31, w:星期輸入1~7)<br>▲範例:輸入新日期為110518-3 (表示西元2011年5月18日星期三)                                                                                                    |
| 设定时间<br>設定時間                                                                                                    | Time format is hh:mm:ss (hh represents hours 00~23, mm for minutes 00~59 and ss for seconds 00~59.                                                                                                    | [MAS] ビビア #1家500と #100と #100 #2000<br>▲格式为hh:mm:ss (hh:时输入00~23,mm:分输入00~59,ss:秒输入00~59)                                                                                                    | [MA37]にい所示称起こに所は定い可同併 [調/ひう] デホル<br>格式為hh:mm:ss (hh:時輸入00~23,mm:分輸入00~59)ss:秒輸入00~59)                                                                                                    |
| Set Date Format (Default=0)<br>日期格式 (出厂值=0)<br>日期格式 (出廠值=0)                                                             | MASTER/#Jsystem/#/Date Format/# [Select format/# Completed<br>Input 0, date format is YYYY/M/DD, Input 1, date format is MM/DD/YYYY<br>Input 2, date format is DD/MM/YYYY (YYYY is year, MM is month, DD is date)<br>Press F1 or F2 to select format.                                                                                                    | IMASTERI用系统设定用日期格认用1应择格式IF元成<br>▲输入0.日期显示方式为YYYY/MM/DD,输入1.日期显示方式为MM/DD/YYYY<br>输入2.日期显示方式为DD/MM/YYYY (YYYY为年份、MM为月份、DD为日)<br>▲按F1/F2选择其它格式                                                                                        | MASTER用杀航起定用日期格式件 選擇格式供完成<br>輸入0.日期顯示方式為YYYY/MM/DD,輸入1.日期顯示方式為MM/DD/YYYY<br>輸入2.日期顯示方式為DD/MM/YYYY (YYYY為年份、MM為月份、DD為日)<br>按F1/F2選擇其它格式                                                                                            |
| Set Keypad Status<br>按键设定<br>按鍵設定                                                                                       | [MASTER]#[System]#[Keypad]# [select 1 or 0]#Completed<br>D=Disable 1=Enable<br>Before disable keypad function, please set a new Master Card first hence disabling<br>the keypads will lock you out of the command prompt.<br>If input master code by swiped card, please does not set "Retrieve Valid Code Index"<br>function hence setting index code will retrieve incomplete master digits.                                                                                                    | [MASTER]#[系统设定]#[按键设定]# [选择1或0]#完成<br>0=关闭 1=开启<br>使用此功能前,如Master Code是使用按键输人方式,且无卡片代替,<br>建议勿使用此功能,以免造成无法以按键输人Master Code进人主机<br>功能选项设定。                                                                                          | [MASTER]#I系統設定]#[按鍵設定]# [選擇1或0]#完成<br>○=關閉 1=開啓<br>■使用此功能前,如Master Code是使用按鍵輸入方式,且無卡片代替,<br>建議勿使用此功能,以冤造成無法以按鍵輸入Master Code進入主機<br>功能選項設定。                                                                                        |
| Set Read Interface<br>读卡介面设定<br>讀卡介面設定                                                                                  | [MASTER]#[System]#[Read Interface]# [Select 1 or 0]#Completed<br>▶0=T1/T2 1=Wiegand 26(8) 2=Wiegand 26(10) 3=Wiegand 34                                                                                                    | [MASTER]#[系统设定]#[读卡介面设定]# [选择1或0]#完成<br>▶0=T1/T2 1=Wiegand 26(8) 2=Wiegand 26(10) 3=Wiegand 34                                                                                                    | [MASTER]#[系統設定]#[讀卡介面設定]# [選擇1或0]#完成<br>▲0=T1/T2 1=Wiegand 26(8) 2=Wiegand 26(10) 3=Wiegand 34                                                                                                    |
| System Initiation<br>主机初始化<br>主機初始化                                                                                     | [MASTER]#[System]#[Initial]# [1=YES]#Completed<br>System Initiation clears all records within the memory including the card numbers, system<br>settings, Master code (Default is 30191000) and restores all parameters to default settings<br>After performing this function, card number and parameter should be reset.                                                                                                    | [MASTER]#/系统设定]#(主机初始化)# [选择1是]#完成<br>▲系统初始化将HAC-100的所有开门卡号、系统设定值(包括<br>Master Code)等资料重新设回原内定值(Master Code内定为30191000)<br>执行後,所有合法卡号及所有参数皆必须重新设定。                                                                                 | [MASTER]#[系統設定]#[主機初始化]# [選擇1是]#完成<br>▲系統初始化將HAC-100的所有開門卡號、系統設定值(包括<br>Master Code)等資料重新設回原内定值(Master Code内定為30191000)<br>執行後,所有合法卡號及所有參數皆必須重新設定。                                                                                |
| Comm / 通讯设定 / 通訊設定<br>Set IP Address (Default=172.16.250.100)<br>IP位址 (出厂值=172.16.250.100)<br>IP位址 (出厰値=172.16.250.100) | [MASTER]#[Comm]#[IP]# [NEW=]#Completed<br>The communication way must select TCP/IP, otherwise the setting is ineffective<br>Screen will display original IP address                                                                                                    | [MASTER]#[通讯设定]#[IP位址]# [输人IP位址]#完成<br>▲通讯方式为TCP/IP,此指令才有效<br>】IP位址,请参电脑网路连线设定                                                                                                    | [MASTER]#[通訊設定]#[IP位址]# [輸入IP位址]#完成<br>通訊方式為TCP/IP,此指令才有效<br>、IP位址,請參電腦網路連線設定                                                                                                    |
| Set Submask (Default=255.255.0.0)<br>子网路遮罩 (出厂值=255.255.0.0)<br>子網路遮罩 (出廠值=255.255.0.0)                                 | [MASTER]# [Comm]#[Submask] # [NEW=]#Completed<br>The communication way must select TCP/IP, otherwise the setting is ineffective<br>Screen will display original submask,                                                                                                    | [MASTER]#[通讯设定]#[Submask]# [输人值]#完成<br>▲通讯方式为TCP/IP,此指令才有效<br>▲子网路遮罩,请参电脑网路连线设定                                                                                                    | [MASTER]#[通訊設定]#[Submask]# [輸入值]#完成<br>通訊方式為TCP/IP,此指令才有效<br>了網路遮罩,請參電腦網路連線設定                                                                                                    |
| Set Gateway (Default=0.0.0.0)<br>预设闸道(出厂值=0.0.0.0)<br>預設閘道(出廠值=0.0.0.0)                                                 | [MASTER]#[Comm]#[Gateway]# [NEW=]#Completed<br>The communication way must select TCP/IP, otherwise the setting is ineffective<br>Screen will display original gateway,                                                                                                    | [MASTER]#[通讯设定]#[Gateway]# [输人值]#完成<br>▲讯方式为TCP/IP,此指令才有效<br>▲预设闸道,请参电脑网路连线设定                                                                                                    | [MASTER]#[通訊設定]#[Gateway]# [輸入值]#完成<br>通訊方式為TCP/IP,此指令才有效<br>預設閘道,請參電腦網路連線設定                                                                                                    |
| Set Port (Default=4660)<br>埠号 (出厂值=4660)<br>埠號 (出廠值=4660)                                                               | [MASTER]#[Comm]#[Port]# [NEW=]#Completed<br>The communication way must select TCP/IP, otherwise the setting is ineffective<br>Screen will display original port,                                                                                                    | [MASTER]#[通讯设定]#[Port]# [输人值]#完成<br>通讯方式为TCP/IP,此指令才有效<br>革号,请参电脑网路连线设定                                                                                                    | [MASTER]#[通訊設定]#[Port]# [輸入值]#完成<br>通訊方式為TCP/IP,此指令才有效<br>埠號,請參電腦網路連線設定                                                                                                    |
| Language Selection (Default 0=English)<br>Language 语系(出厂值 0=English)<br>Language 語系(出廠值 0=English)                      | [MASTER]#[Language]#[Select the language]#Completed<br>0=English → 1=繁體, 2=简体<br>Press F1 or F2 to select the language.                                                                                                    | [MASTER]#[Language语系]#[选择语系]#完成<br>0=English,1=繁體,2=简体<br>按F1/F2选择其它                                                                                                    | [MASTER]#[Language語系]#[選擇語系]#完成<br>0=English,1=繁體,2=简体<br>按F1/F2選擇其它                                                                                                    |
| Information<br>主机讯息/主機訊息                                                                                                | [MASTER]#[info]#Completed<br>Allow user to read controller's information                                                                                                    | [MASTER]#[主机讯息]#完成<br>了解目前该主机的资讯                                                                                                    | MASTERI#I主機訊息#完成<br>↓了解目前該主機的資訊                                                                                                    |
|                                                                                                    | · · · · · · · · · · · · · · · · · · ·                                                                                                    |                                                                                                    |                                                                                                    |

# www.hundure.com

### www.hundure.com